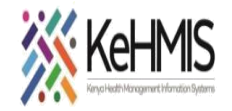

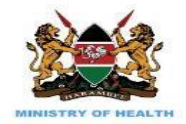

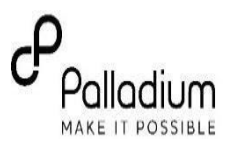

## Accessing Legacy System Admin Page in KenyaEMR 3.x

(Last update: March 2024)

| Task:               | Accessing Legacy Admin Page              |
|---------------------|------------------------------------------|
| Objective:          | Access to Admin Functionalities          |
| Who:                | Facility System Admin, Partner HIS staff |
| Required materials: | Functional KenyaEMR 3.x                  |

## Background:

With the transition to a new interface in KenyaEMR 3.x system, some of the legacy functionalities and features have been reorganized to suit the new look. Admin users may find it challenging to locate such features hence the objective of this guide.

## Objective:

In this guide, the user is expected to:

- Understand how to navigate from KenyaEMR 3.x interface to the legacy admin window.
- Locate the Admin page to access various administrative tasks.

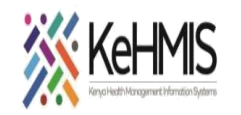

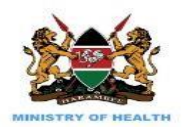

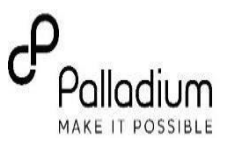

## **SECTION 1: Accessing Legacy Admin Page**

**Permissions Assignment**: Assign specific permissions to each role based on the tasks they need to perform. These permissions typically include actions like creating, editing, deleting, and viewing certain types of content or data.

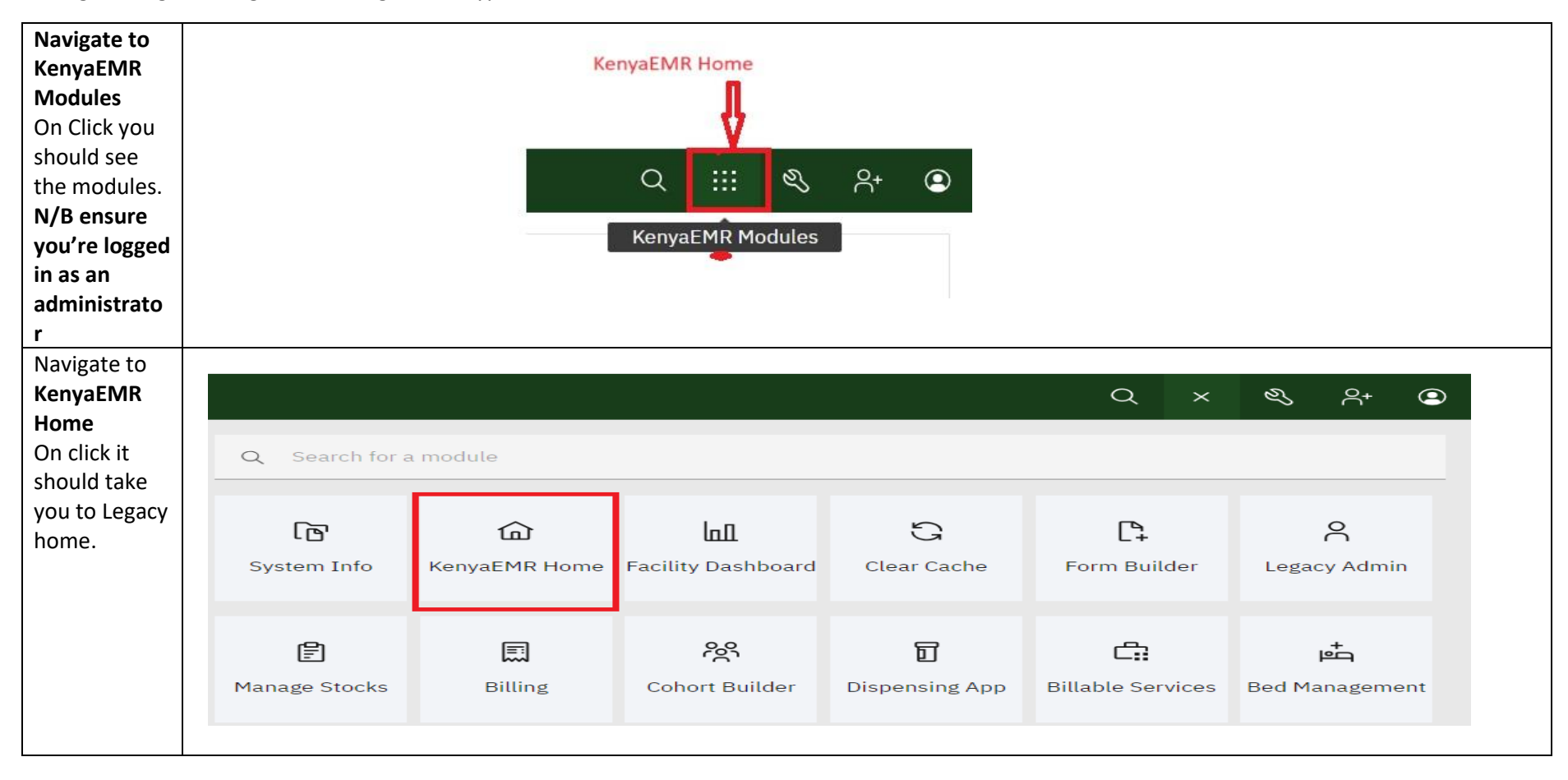

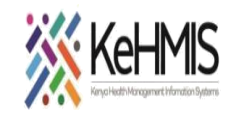

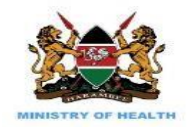

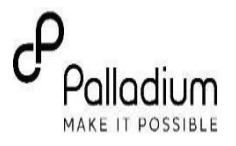

| Click on the<br><b>'Developer'</b> | KenyaE<br>Suba Suba       | MR 18.7.2-SNAPSHOT (2<br>County Hospital (14         | APSHOT (21-Mar-2024 13:12), powered by OpenMRS<br>Ital (14130)<br>Logged in as <i>Ras</i> |                          |                          |                               |                                       | gged in as <i>Rashid Or</i> |                              |                                           |
|------------------------------------|---------------------------|------------------------------------------------------|-------------------------------------------------------------------------------------------|--------------------------|--------------------------|-------------------------------|---------------------------------------|-----------------------------|------------------------------|-------------------------------------------|
| moutie.                            | Registration              | <b>Triage</b>                                        | HIV Testing<br>Services                                                                   | Adherence<br>Counselling | Clinician                | Drug<br>Prescriptions         | PrEP                                  | Lab Requests                | Lab Manifest                 | Afyastat                                  |
|                                    | Reports                   | Facility<br>Dashboard                                | AIR                                                                                       | ETL Admin                | Data Quality             | IL Admin                      | USHQURI<br>Ushauri                    | Referrals                   | Data Manager                 | Directory                                 |
|                                    | NUPI<br>Verification      | NimeCONFIRM                                          | KP Provider                                                                               | Peer Calendar            | Covid-19                 | Machine<br>Learning           | 3.x Patient<br>Chart                  | 3.x Service<br>Queue Module | 3.x<br>Appointment<br>Module | Developer                                 |
| Click on the<br>Legacy admin       | KenyaEMR<br>Suba Sub Cour | 18.7.2-SNAPSHOT (21-Mar-2024<br>nty Hospital (14130) | 13:12), powered by OpenMRS                                                                |                          |                          |                               |                                       |                             |                              | Government of Kenya<br>Ministry of Health |
| UI to access<br>the admin          | ↑ Home Develope           | r                                                    |                                                                                           |                          |                          |                               | _                                     | Logged in as Ras            | shid Onwang Soi My P         | rofile Log Out 🛛 Help                     |
| page.                              | Devel                     | oper                                                 | You are currently log                                                                     | ged in as a developer. N | Aisuse of this account t | Ov<br>to perform unauthorised | verview<br>d activities is a discipli | nary offence.               |                              |                                           |
|                                    | Content                   |                                                      |                                                                                           |                          |                          | C Leg                         | iacy admin UI                         |                             |                              |                                           |
|                                    | Modules                   |                                                      |                                                                                           |                          |                          |                               |                                       |                             |                              |                                           |
|                                    | Profiling                 |                                                      |                                                                                           |                          |                          |                               |                                       |                             |                              |                                           |
|                                    | Validation                |                                                      |                                                                                           |                          |                          |                               |                                       |                             |                              |                                           |
|                                    | Groovy console            |                                                      |                                                                                           |                          |                          |                               |                                       |                             |                              |                                           |

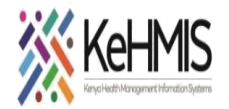

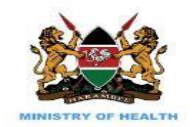

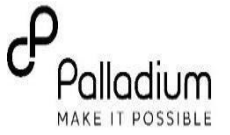

| Administration                                          |                                                                 |                                               |
|---------------------------------------------------------|-----------------------------------------------------------------|-----------------------------------------------|
|                                                         |                                                                 |                                               |
| Users                                                   | Concepts                                                        | Modules                                       |
| <u>Manage Users</u><br>Manage Roles                     | View Concept Dictionary<br>Manage Concept Drugs                 | Manage Modules<br>Module Properties           |
| Manage Privileges                                       | Manage Proposed Concepts                                        |                                               |
| <u>Manage Alerts</u>                                    | Manage Concept Classes                                          | Data Exchange Module                          |
| Patients                                                | Manage Concept Sources                                          | Import                                        |
| Manage Patients                                         | Manage Concept Stop Word                                        | Jasper Peport Module                          |
| Manage Identifier Types                                 | <u>Manage Reference Terms</u><br>Manage Concept Attribute Types | Manage Jasper Reports                         |
| Manage Patient Identifier Sources                       | -                                                               | Creany Madula                                 |
| Auto-Generation Options<br>View Log Entries             | Forms<br>Manage Forms                                           | Groovy Script Editor                          |
| <u>view Log Endies</u>                                  | Manage Fields                                                   | Manage Groovy Scripts                         |
| Person<br>Manage Persons                                | <u>Manage Field Types</u><br>Marca Dualianta Fielda             | Reports                                       |
| Manage Relationship Types                               | Merge Duplicate Fleius                                          | Run Reports                                   |
| Manage Person Attribute Types                           | HL7 Messages                                                    | <u>Manage Reports</u><br>Manage Report Macros |
| Visits                                                  | Manage HL7 Sources<br>Manage Queued Messages                    | Manage Data Exports                           |
| Manage Visit Types                                      | Manage Held Messages                                            | Manage Row Per Obs Data Exports               |
| <u>Manage Visit Attribute Types</u><br>Configure Visits | Manage HL7 Errors                                               | Manage Patient Searches                       |
|                                                         | Migrate HL7 Archives                                            | Manage Report Elements                        |
| Encounters                                              |                                                                 |                                               |